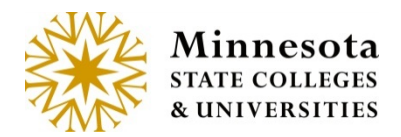

# GRADE & LDA ENTRY – COURSE LIST AND GRADE ENTRY

## **Course List and Grade Entry**

After selecting the **Grade Entry & LDA** (Last Date of Attendance) option, by default the current semester and all associated courses assigned to the faculty member signed in will display.

|         | Year/Term                                                                      | 2015 Spring Se                                                                                                    | emester                                                                                                    | •                                                                                                    |                                                                                                    |
|---------|--------------------------------------------------------------------------------|----------------------------------------------------------------------------------------------------|----------------------------------------------------------------------------------------------------|----------------------------------------------------------------------------------------------------|----------------------------------------------------------------------------------------------------|
| Subject | Course #                                                                       | Section #                                                                                                    | Title                                                                                                    | Grading Status                                                                                                    | Enter Grades/LDA per Course                                                                                                    |
| PHYS    | 1102                                                                           | 01                                                                                                    | General Physics II                                                                                                    | Open for Saving Drafts                                                                                                    | Enter Grades                                                                                                    |
| SCI     | 1120                                                                           | 01                                                                                                    | Physical Science II                                                                                                    | Open for Saving Drafts                                                                                                    | Enter Grades                                                                                                    |
| SCI     | 1120                                                                           | 50                                                                                                    | Physical Science II Lab                                                                                                    | Open for Saving Drafts                                                                                                    | Enter Grades                                                                                                    |
| SCI     | 1120                                                                           | 51                                                                                                    | Physical Science II Lab                                                                                                    | Open for Saving Drafts                                                                                                    | Enter Grades                                                                                                    |
| SCI     | 1120                                                                           | 52                                                                                                    | Physical Science II Lab                                                                                                    | Open for Saving Drafts                                                                                                    | Enter Grades                                                                                                    |
| SCI     | 1120                                                                           | 54                                                                                                    | Physical Science II Lab                                                                                                    | Open for Saving Drafts                                                                                                    | Enter Grades                                                                                                    |
| SCI     | 2200                                                                           | 01                                                                                                    | Meteorology                                                                                                    | Open for Saving Drafts                                                                                                    | Enter Grades                                                                                                    |
| PHYS    | 2101                                                                           | 45                                                                                                    | Physics I                                                                                                    | Open for Saving Drafts                                                                                                    | Enter Grades                                                                                                    |
| SCI     | 1110                                                                           | 90                                                                                                    | Physical Science I                                                                                                    | Open for Saving Drafts                                                                                                    | Enter Grades                                                                                                    |
|         |                                                                                |                                                                                                    |                                                                                                    |                                                                                                    | 9 Total Results                                                                                                    |
|         | Subject<br>PHYS<br>SCI<br>SCI<br>SCI<br>SCI<br>SCI<br>SCI<br>SCI<br>SCI<br>SCI | Subject Course #   PHYS 1102   SCI 1120   SCI 1120   SCI 1120   SCI 1120   SCI 1120   SCI 1120   SCI 200   PHYS 2101   SCI 1110 | Subject Course # Section #   PHYS 1102 01   SCI 1120 01   SCI 1120 50   SCI 1120 51   SCI 1120 52   SCI 1120 54   SCI 2200 01   PHYS 2101 45   SCI 1110 90 | SubjectCourse #Section #TitlePHYS110201General Physics IISCI112001Physical Science IISCI112050Physical Science II LabSCI112051Physical Science II LabSCI112052Physical Science II LabSCI112054Physical Science II LabSCI220001MeteorologyPHYS210145Physica ISCI111090Physical Science I | SubjectCourse #Section #TitleGrading StatusPHYS110201General Physics IIOpen for Saving DraftsSCI112001Physical Science IIOpen for Saving DraftsSCI112050Physical Science II LabOpen for Saving DraftsSCI112051Physical Science II LabOpen for Saving DraftsSCI112052Physical Science II LabOpen for Saving DraftsSCI112052Physical Science II LabOpen for Saving DraftsSCI112054Physical Science II LabOpen for Saving DraftsSCI220001MeteorologyOpen for Saving DraftsSCI210145Physics IOpen for Saving DraftsSCI111090Physical Science IOpen for Saving Drafts |

#### Year Term

To change to a different semester, click on the **Year/Term** dropdown and select the desired Year Term. The information displayed in the dropdown will show only semesters the logged in faculty member instructed. The goal of this drop down is to allow instructors to be able to change semesters that they want to enter grades for without losing focus on the *Course Listing* Screen.

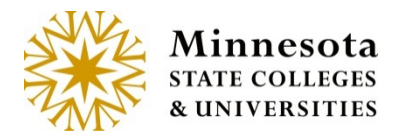

|           |         | Year/Term | 2015 Spring                                 | Semester           | •                 |        |                             |           |
|-----------|---------|-----------|---------------------------------------------|--------------------|-------------------|--------|-----------------------------|-----------|
| Course ID | Subject | Course #  | 2015 Fall Se<br>2015 Spring<br>2014 Fall Se | Semester<br>mester |                   |        | Enter Grades/LDA per Course | •         |
| 155247    | PHYS    | 1102      | 2014 Summ<br>2014 Spring                    | er Semester        |                   | rafis  | Enter Grades                |           |
| 155253    | SCI     | 1120      | 2013 Fall<br>2013 Summ<br>2013 Spring       | er                 |                   | rafts  | Enter Grades                |           |
| 155254    | SCI     | 1120      | 2012 Fall<br>Summer 201                     | 12                 |                   | irafts | Enter Grades                |           |
| 155255    | SCI     | 1120      | 2012 Spring<br>2011 Fall                    |                    |                   | irafis | Enter Grades                |           |
| 155256    | SCI     | 1120      | 2011 Summ<br>2011 Spring<br>2010 Fall       | er                 |                   | rafts  | Enter Grades                |           |
| 155257    | SCI     | 1120      | 2010 Summ<br>2010 Spring                    | er                 |                   | irafis | Enter Grades                |           |
| 155258    | SCI     | 2200      | 2009 Fall<br>2009 Summ                      | er                 |                   | irats  | Enter Grades                |           |
| 155988    | PHYS    | 2101      | 2009 Spring<br>45                           | Physics I          | Open for Saving   | irafts | Enter Grades                |           |
| 156316    | SCI     | 1110      | 90                                          | Physical Science I | Open for Saving D | rafts  | Enter Grades                |           |
|           |         |           |                                             |                    |                   |        |                             | 9 Total E |

Courses the faculty member is associated with will display the Course ID, Subject, Course #, Section #, Title, Grading Status, and an [Enter Grades] action link. The [Enter Grades] link allows for the course selection and the ability to draft, or post grades, or Enter LDA. That action will depend on what the current Grading Status is for a desired course.

|           |         | Year/Term | 2015 Spring S | emester                 | ▼                      |                             |
|-----------|---------|-----------|---------------|-------------------------|------------------------|-----------------------------|
| Course ID | Subject | Course #  | Section #     | Title                   | Grading Status         | Enter Grades/LDA per Course |
| 155247    | PHYS    | 1102      | 01            | General Physics II      | Open for Saving Drafts | Enter Grades                |
| 155253    | SCI     | 1120      | 01            | Physical Science II     | Open for Saving Drafts | Enter Grades                |
| 155254    | SCI     | 1120      | 50            | Physical Science II Lab | Open for Saving Drafts | Enter Grades                |
| 155255    | SCI     | 1120      | 51            | Physical Science II Lab | Open for Saving Drafts | Enter Grades                |
| 155256    | SCI     | 1120      | 52            | Physical Science II Lab | Open for Saving Drafts | Enter Grades                |
| 155257    | SCI     | 1120      | 54            | Physical Science II Lab | Open for Saving Drafts | Enter Grades                |
| 155258    | SCI     | 2200      | 01            | Meteorology             | Open for Saving Drafts | Enter Grades                |
| 155988    | PHYS    | 2101      | 45            | Physics I               | Open for Saving Drafts | Enter Grades                |
| 156316    | SCI     | 1110      | 90            | Physical Science I      | Open for Saving Drafts | Enter Grades                |
|           |         |           |               |                         |                        | 9 Total Results             |

Minnesota State Colleges and Universities | Uniface Display Update Pg 2 Last Updated: Thursday, April 09, 2015

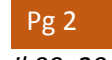

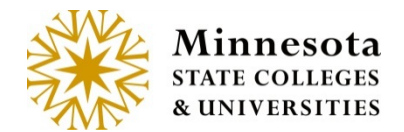

## **Title /Course Details**

When Clicking on the *Title* of a course, **Course Information** page will display.

Under the **Course Information** title, the next line contains information about the course. The details about the course are, Subject, Course Number, Section Number, Course ID, and the Course Title.

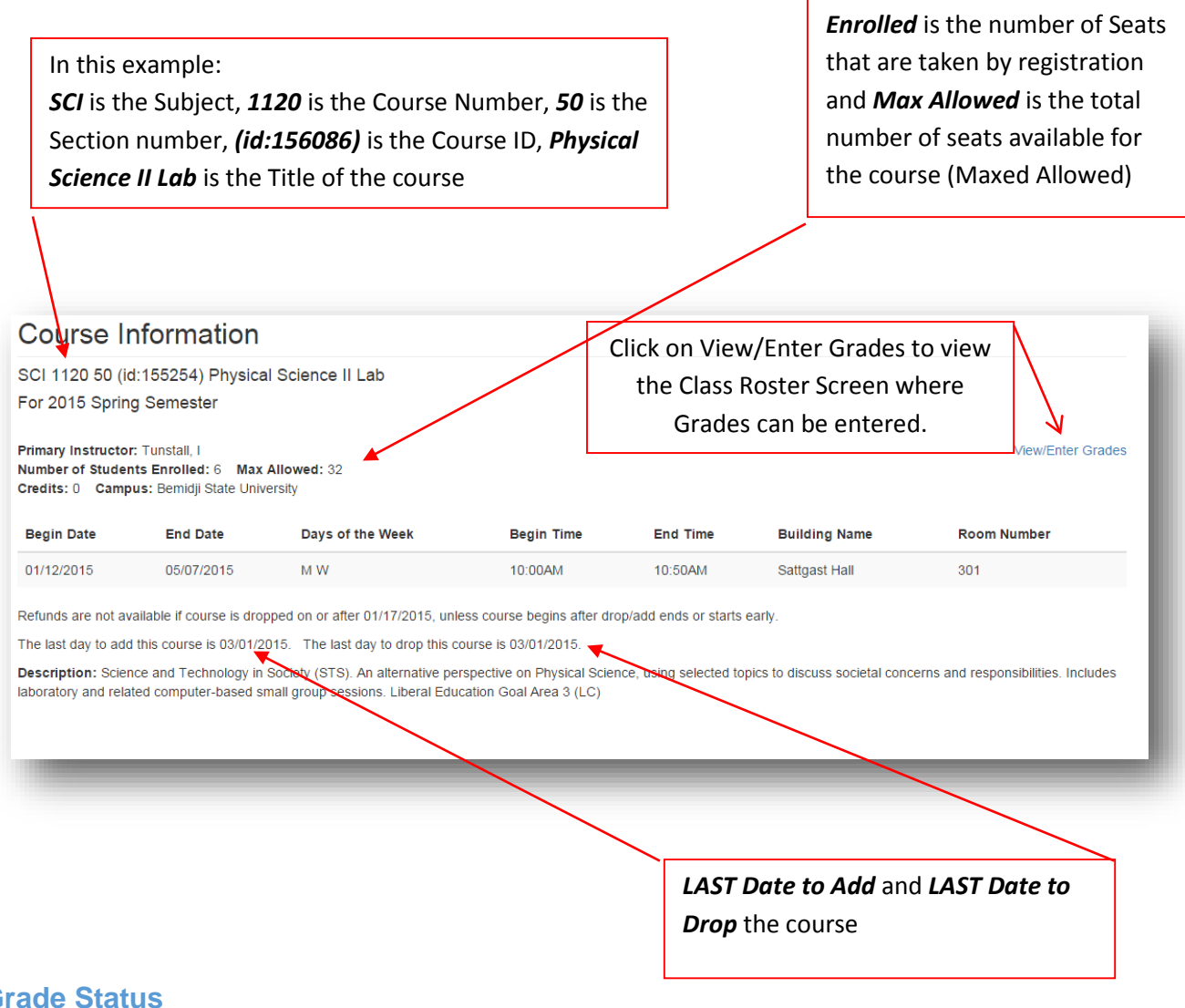

#### **Grade Status**

Under the Grading status column, the following are valid status entries.

Minnesota State Colleges and Universities |Uniface Display Update Pg 3 Last Updated: Thursday, April 09, 2015

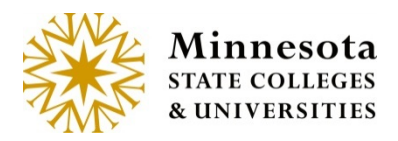

Not Yet Available – View only students that are currently registered for a selected course.

Note: This status is when the current date is less than 4 day after the Begin Date of the course. It looks at the meeting dates in term course and takes the earliest. If there are no meeting dates it looks at the course begin date.

Open Saving Drafts – Enter grades for students that are not immediately available on the web for students to see.

**Note:** This status is available when the current date is equal to or greater than 4 business days after the begin date (take holidays and weekends into consideration)

Open: X of X Grades Posted: – Some of the Grades have posted. The X of X is the number of actual students with posted grade in relationship to the number of students registered for the course. Final grades that are posted, are immediately available for students to see on the web.

Note: This status is available when the current date is between 1 week (7 days) prior to the last day of the course and 4 business day (take Holidays and weekends into consideration) after the term ends, inclusive.

Open All Grades Posted – All Final grades that are posted and immediately available for students to see on the web

Closed: X of X Grades Posted: – The grading window has closed. For a selected course, the class roster will display with the students final grades.

Note: This status is available when the current date is greater than 4 business s (take Holidays and weekends into consideration) after the term ends, past the end of the term.

## **Enter Grades/LDA per Course**

Click on the [Enter Grades] link to review class roster, enter draft grades, and/or post grades and LDA.

**NOTE:** When the mouse hovers over the LDA in the title it will display Last Date of Attendance.

Minnesota State Colleges and Universities | Uniface Display Update Pg 4

Last Updated: Thursday, April 09, 2015

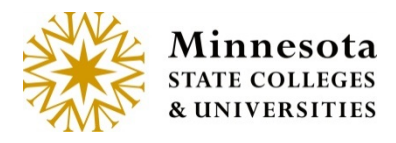

#### Course List and Grade Entry

| Enter Grades/LDA per Course | •                       |
|-----------------------------|-------------------------|
| Enter Grades                | Last Date of Attendance |